wooclap

## Fiche outil : Inscription sur Wooclap

| Google                                                                                                    | Woocclap                                                                                                    |                                                                                                    |
|----------------------------------------------------------------------------------------------------|----------------------------------------------------------------------------------------------------|----------------------------------------------------------------------------------------------------|
|                                                                                                    | Q Tous       Images       Vidéos       Images       Plus       Paran         Environ 51 000 résultats (0,38 secondes)         Résultats pour Wooclap         Essayez avec l'orthographe Woocclap         www.wooclap.com ) ▼         Wooclap - Une plateforme interactive qui révolutionne la         Rendez vos cours ludiques et interactifs. Plutôt que de combattre les smartphones, Woo transforme en un outil d'apprentissage exceptionnel.         Vous avez consulté cette page de nombreuses fois. Date de la dernière visite : 22/03/20 | 1.Tapez « Wooclap» dans votre moteur de recherche.                                                                                                    |
| Retour      Enregistrer u     ou connectez      Email     ctpsegec@u     Mot de pas      Répétez vo                                                                                                    | un nouveau compte<br><u>e-vous à votre compte</u><br>gmail.com<br>se<br>tre mot de passe<br>SUIVANT                                                                                                    | 2.Complétez votre email et<br>donnez 2X un mot de passe qui<br>servira à vous connecter sur<br>Wooclap.                                                                                                    |
| Prénom*         ctp         Type de compte*         Éducation (primaire         Pays         Belgium         ✓       Je confirme que je         de l'enseignement         ✓       J'ai lu et j'accepte l          Je veux recevoir la | Informations sur votre compte   Nom*   segec2020   v/secondaire, collège/lycée)   le suis*   Enseignant   fais partie d'un établissement scolaire qui n'est pas répertorié comme une institution supérieur es conditions générales d'utilisation. newsletter mensuelle et les trucs et astuces pour utiliser Wooclap. SUIVANT                                                                                                    | <ul> <li>3.Remplissez les informations<br/>sur votre compte.</li> <li>Très important : <ul> <li>Éducation (primaire)</li> <li>Belgium</li> <li>Enseignant</li> <li>Cocher les 2 premiers<br/>carrés.</li> </ul> </li> <li>Cela vous donnera accès à un<br/>compte K12 sur Wooclap<br/>gratuitement.</li> </ul> |

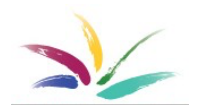